## PROCEDURA PER CAMBIO PUNTO VENDITA DA LORENZO ROMAGNOLI FOTOGRAFIE AD ALTRI

#### 1. DIGITATE E COLLEGATEVI AL SITO PRINCIPALE:

#### WWW.RIKORDA.IT

#### COME VEDETE IN FIGURA:

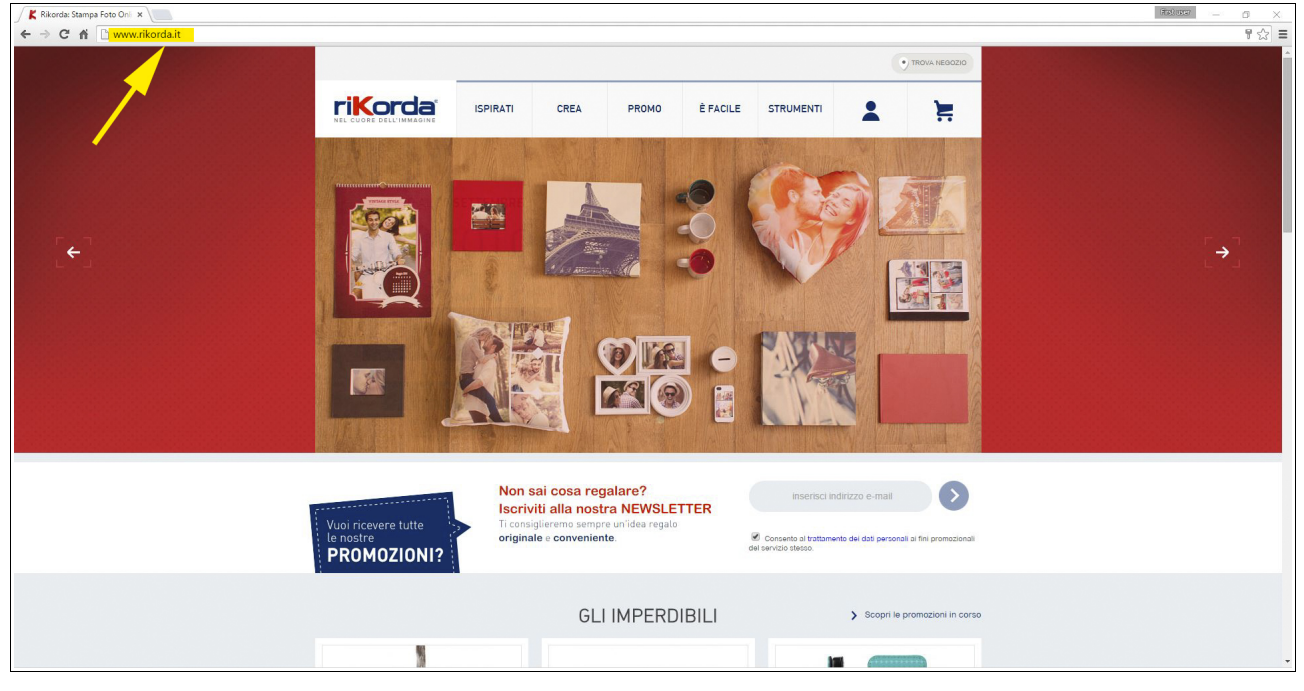

## 2. A QUESTO PUNTO EFFETTUATE IL LOGIN DIGITANDO LA VOSTRA USERNAME E PASSWORD:

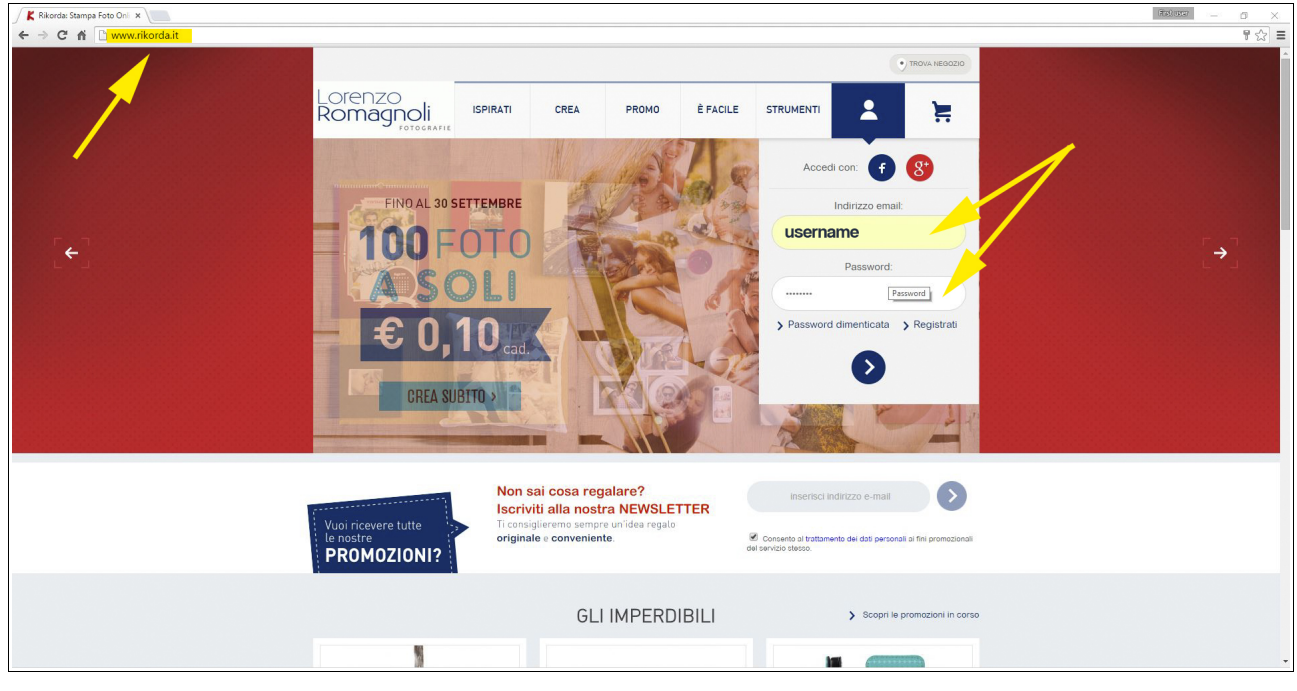

#### ORA SE LA PROCEDURA È STATA EFFETTUATA CORRETTAMENTE SARETE ENTRATI CON LE VOSTRE CREDENZIALI NEL SITO PRINCIPALE <u>www.rikorda.it</u> (e non nel mio sottosito www.lorenzoromagnoli.rikorda.it)

**3.** IN ALTO A DX CLICCATE SUL PULSANTE **"Trova negozio"** e digitate nella pagina che si aprirà il vostro cap per poi cliccarvi sopra.

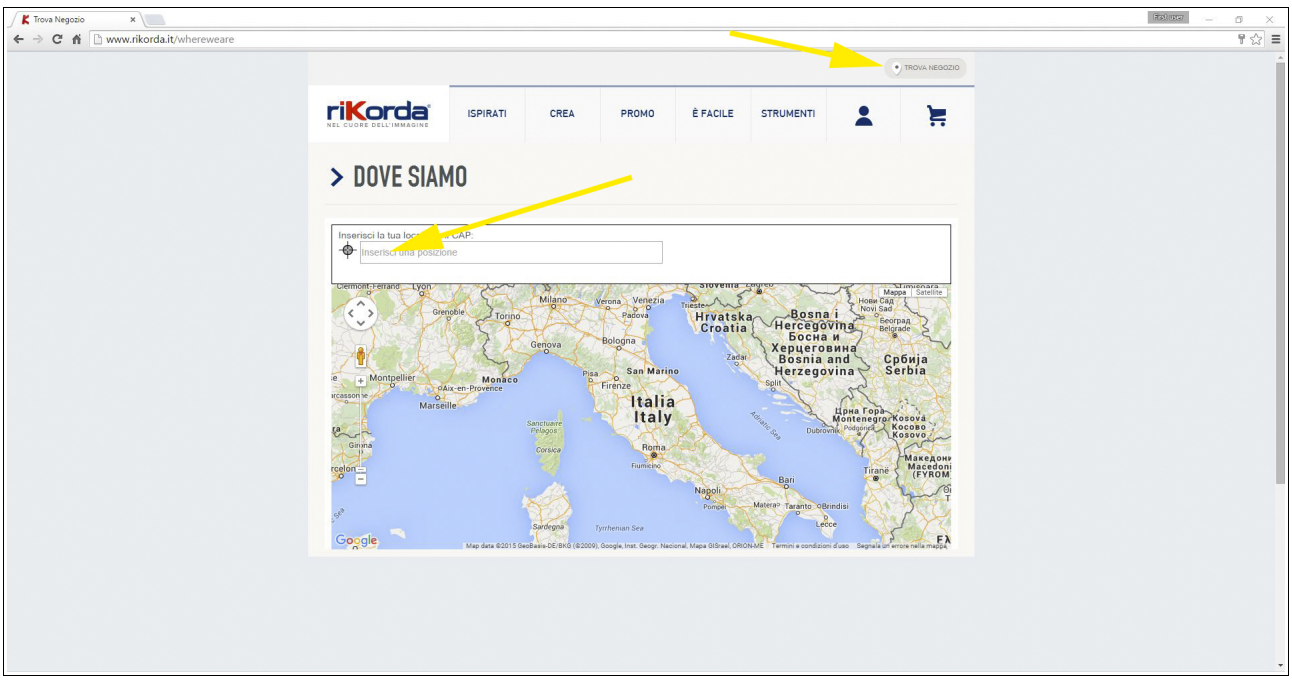

DIGITANDO AD ESEMPIO QUELLO DI CHIARAVALLE OVVERO 60033 APPARIRANNO ALTRI PUNTI DI RACCOLTA LIMITROFI COLLEGATI A Rikorda on line, scegliete quello che preferite cliccando su "ritiro qui":

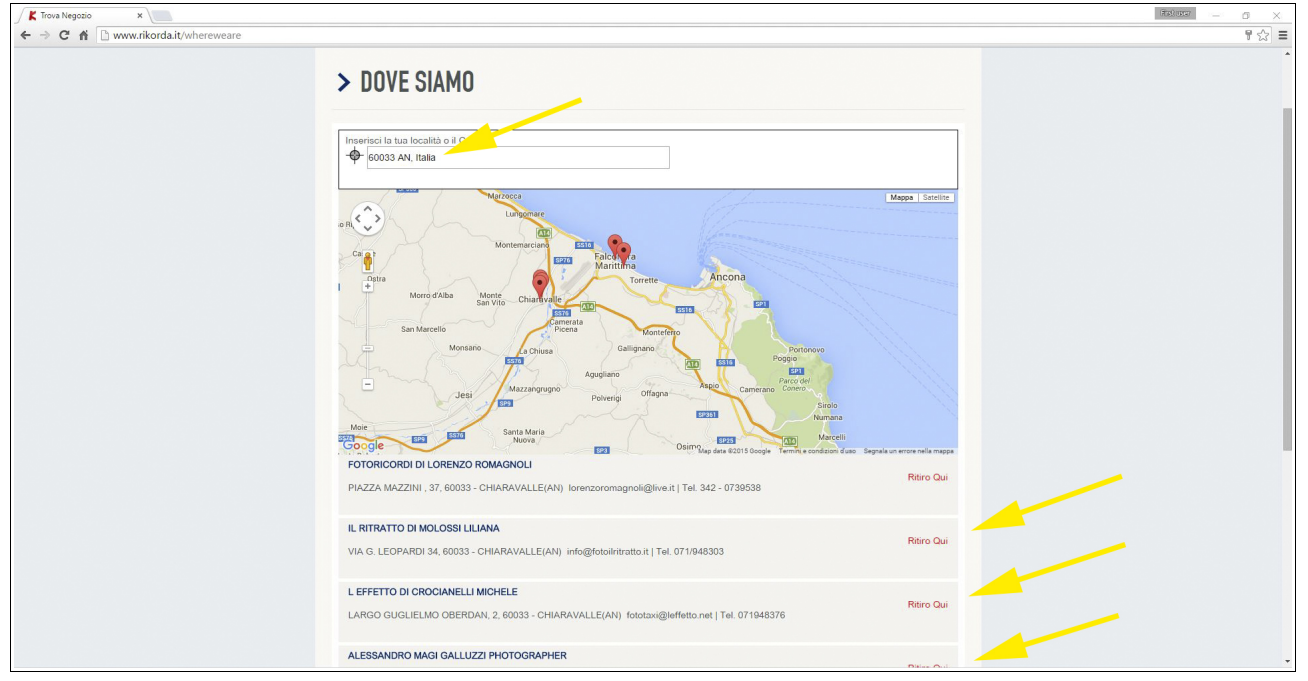

4. A QUESTO PUNTO NON VI RESTA CHE CONFERMARE CON IL PULSANTE "SALVA".

# **NOTA BENE**

SE PER QUALCHE RAGIONE VI TROVATE GIÀ ALL'INTERNO DELLA MIA PAGINA <u>www.lorenzoromagnoli.rikorda.it</u> prima di tutto Dovete uscire attraverso la seguente procedura:

- K Rike ٥ ← → C m Lorenzo Romagnoli ISPIRATI CREA È FACILE 2 F PROMO ST Le mie foto FINO AL 30 SETTEMBRE progett 0 I miei dat Sulle tele SPLIT e CLUSTER Ler CREA SUBITO > G+ Logo Non sai cosa regalare? Iscriviti alla nostra NEWSLETTER 5 PROMOZIONI? GLI IMPERDIBILI > Scopri
- A. PASSARE CON IL MOUSE SOPRA LA FACCINA STILIZZATA (1) B. PREMENDO SU LOGOUT (2) COME VEDETE IN FIGURA:

## A QUESTO PUNTO TORNATE IN ALTO AL PUNTO 1. DI QUESTO MANUALE

PER DUBBI O CHIARIMENTI CHIAMARMI AL 342.07.39.538